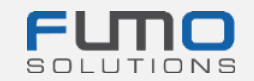

# Uvítací balíček FUMO®

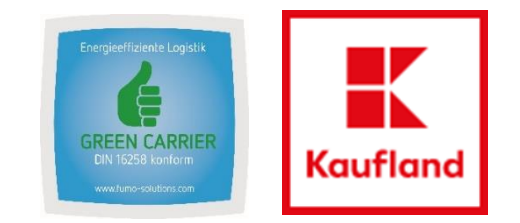

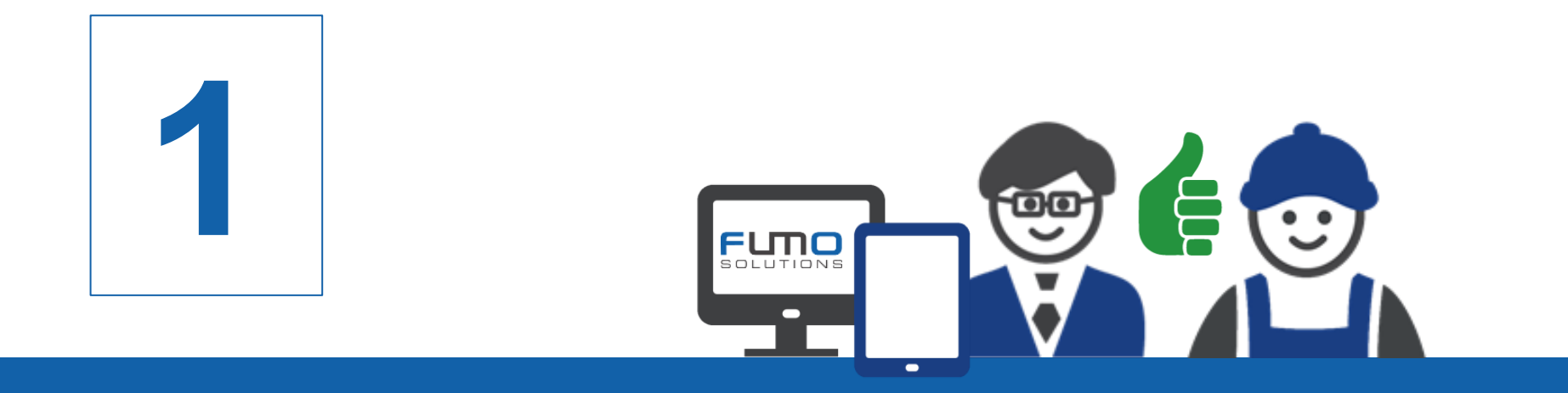

**Pokyny 1:** Registrace na platformě FUMO® Vítáme vás na FUMO®

Na následujících snímcích vás provedeme naším registračním procesem. Nezapomeňte, že **před** auditem FUMO® Green Carrier (Zelený dopravce) se vaše společnost musí napřed zaregistrovat.

Potřebný čas: 10 – 15 minut

Vaší společnosti nevznikají <u>žádné náklady</u>, ty nese Kaufland Stiftung & Co. KG.

Požadavek na registraci obdržíte v samostatném e-mailu. Po obdržení e-mailu klikněte na odkaz a pokračujte kroky uvedenými na dalších snímcích.

V případě jakýchkoli dotazů se neváhejte obrátit na naši podporu.

Telefon: +49 (0)7348 40 71 72 0

- E-mail: info@fumo-solutions.com
- Web: <u>www.fumo-solutions.com</u>

Pro registraci si připravte tyto doklady:

- 1. Licence pro mezinárodní přepravu Eurolicence (.pdf)
- Doklad o platném pojištění odpovědnosti za poškození zboží (.pdf)
- 3. Doklad o dodržování vyplácení minimální mzdy (.pdf)
- 4. Živnostenský list (.pdf)
- 5. Logo společnosti (.jpg/.png)

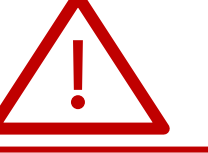

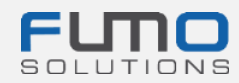

### Krok 1: Zadejte údaje své společnosti

Po zadání úplných údajů klikněte na tlačítko Forward > vpravo dole na stránce.

Následně se objeví zpráva, že jsme vám odeslali e-mail na dříve zadanou e-mailovou adresu uvedenou níže:

E-mail sent
Verification
We have sent you an email.
Please continue your registration by following the link in the e-mail.

| Registration is done as<br>Company<br>Addition | Carrier not right?                                                                                                    |                                                           |
|------------------------------------------------|----------------------------------------------------------------------------------------------------|-----------------------------------------------------------|
| Company                                        |                                                                                                    |                                                           |
| Addition                                       |                                                                                                    |                                                           |
|                                                |                                                                                                    |                                                           |
| Do you operate your own vehicle fleet          | Please choose                                                                                                    | *                                                         |
| f yes, number of vehicles                      |                                                                                                    |                                                           |
| salutation                                     | Please choose                                                                                                    | *                                                         |
| irstname                                       |                                                                                                    |                                                           |
| astname                                        |                                                                                                    |                                                           |
| Street                                         |                                                                                                    |                                                           |
| Postal code                                    |                                                                                                    |                                                           |
| City                                           |                                                                                                    |                                                           |
| VAT identification number                      |                                                                                                    |                                                           |
| Country                                        | Please choose                                                                                                    | *                                                         |
| E-mail address                                 |                                                                                                    |                                                           |
|                                                | This e-mail address must be available!                                                                                                    | I                                                         |
| Jsername                                       |                                                                                                    |                                                           |
|                                                | Please remember the user name and p                                                                                                    | please pay attention to lower-case and upper-case letters |
| Password                                       | The password must be between 8 and 16<br>it must contain at least one number<br>it must contain at least one special char<br>it must contain at least one uppercase le<br>it must contain at least one lowercase. | 6 characters long<br>acter (for example % or !)<br>etter  |
| Password repetition                            |                                                                                                    |                                                           |
|                                                | I have read the data protection declaration                                                                                                    | and expressly agree to them.                              |

Zapište si své uživatelské jméno a heslo, abyste se na naši platformu mohli přihlašovat později.

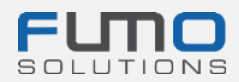

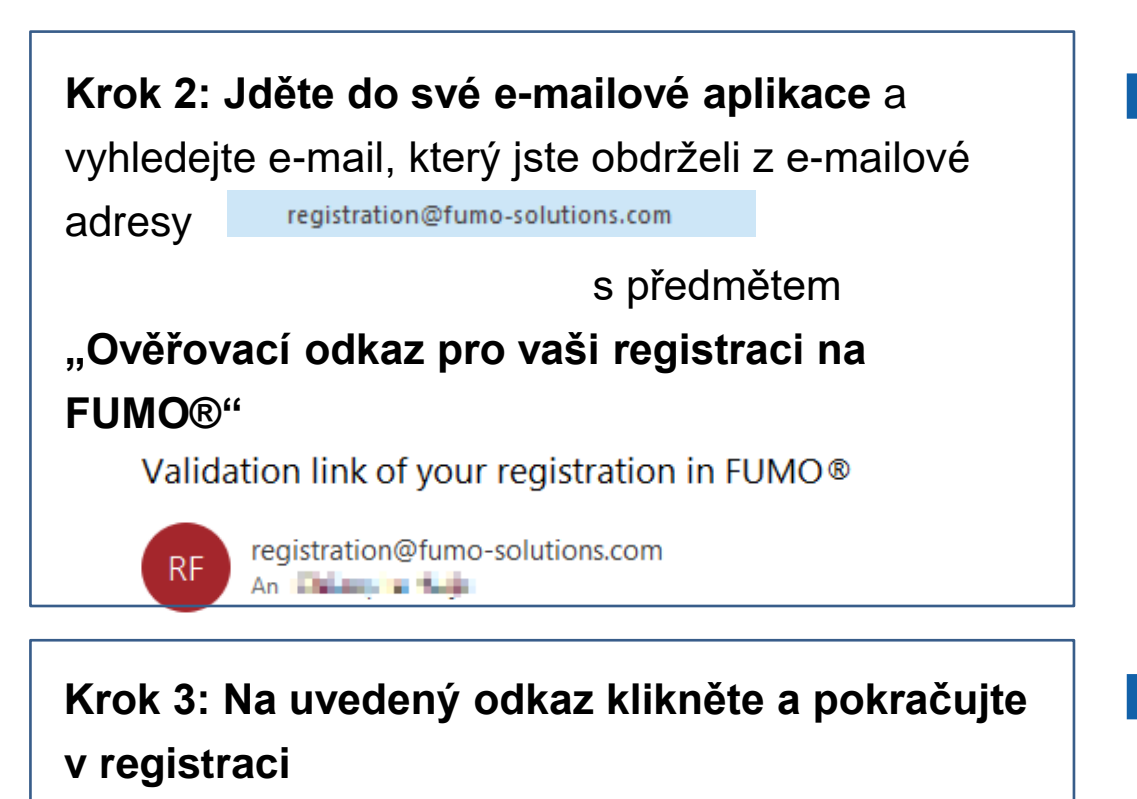

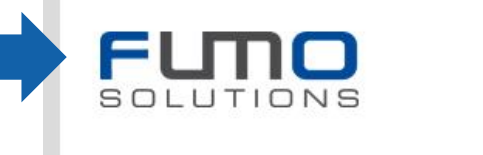

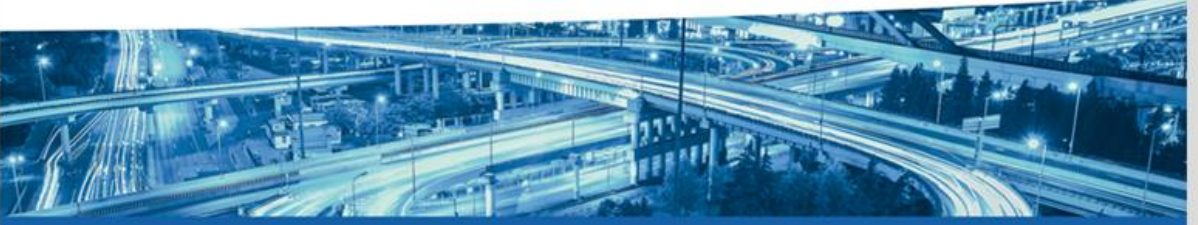

Dear Musicing and Maximums,

thank you for registering with FUMO®.

Please click on the following link to continue your registration.

## Projekting in Aurorite Annotation and Aurorite Annotation and an annotation and an annotation an

This link is valid for 48 hours. Should the 48 hours already have passed, you can request a new link.

Please call us if you have any questions, requests or suggestions. You can reach us personally from Monday to Friday from 8 am to 5 pm under the telephone number +49[0] 7348 / 4071 722 0 or by e-mail at info@fumo-solutions.com.

Best regards

Your FUMO® Team

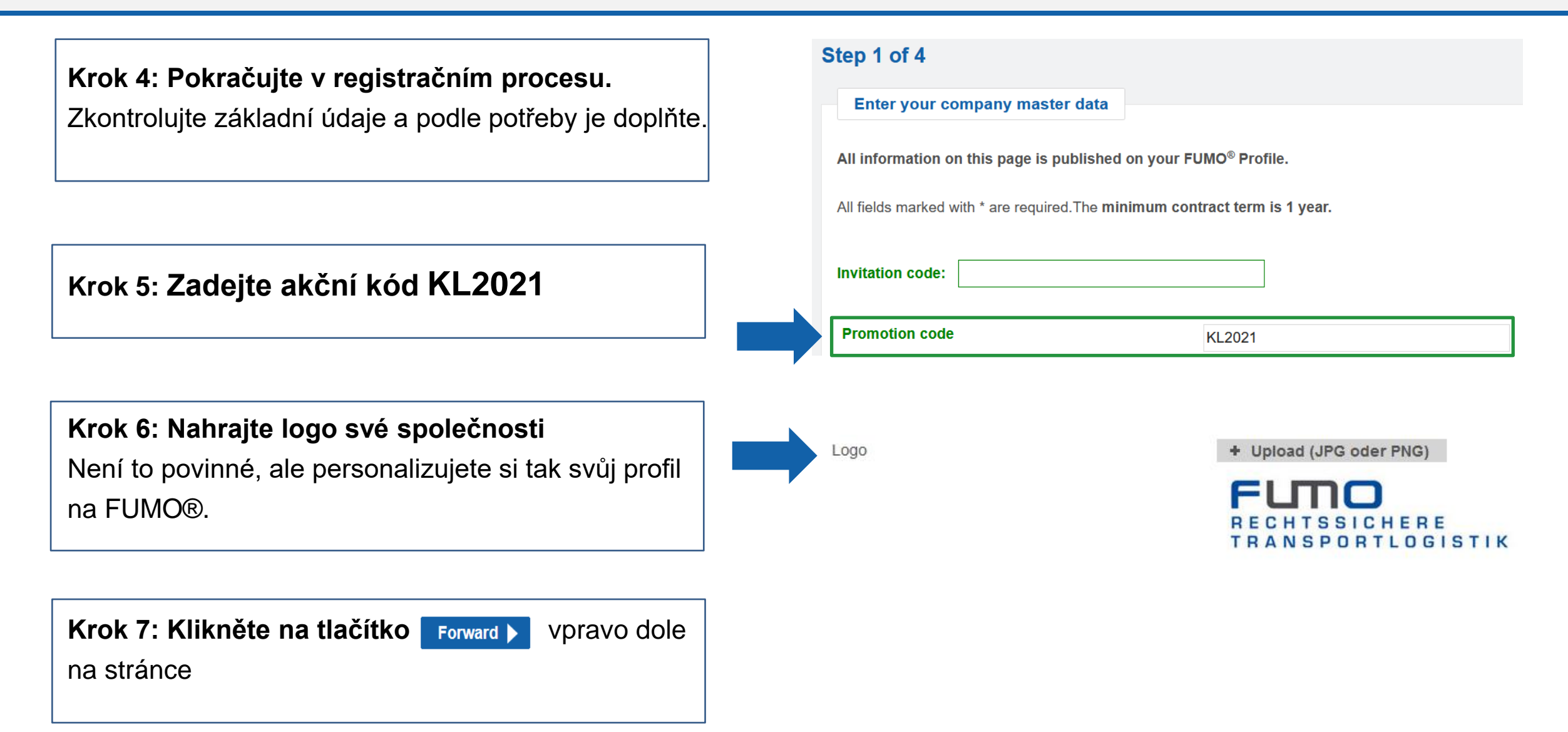

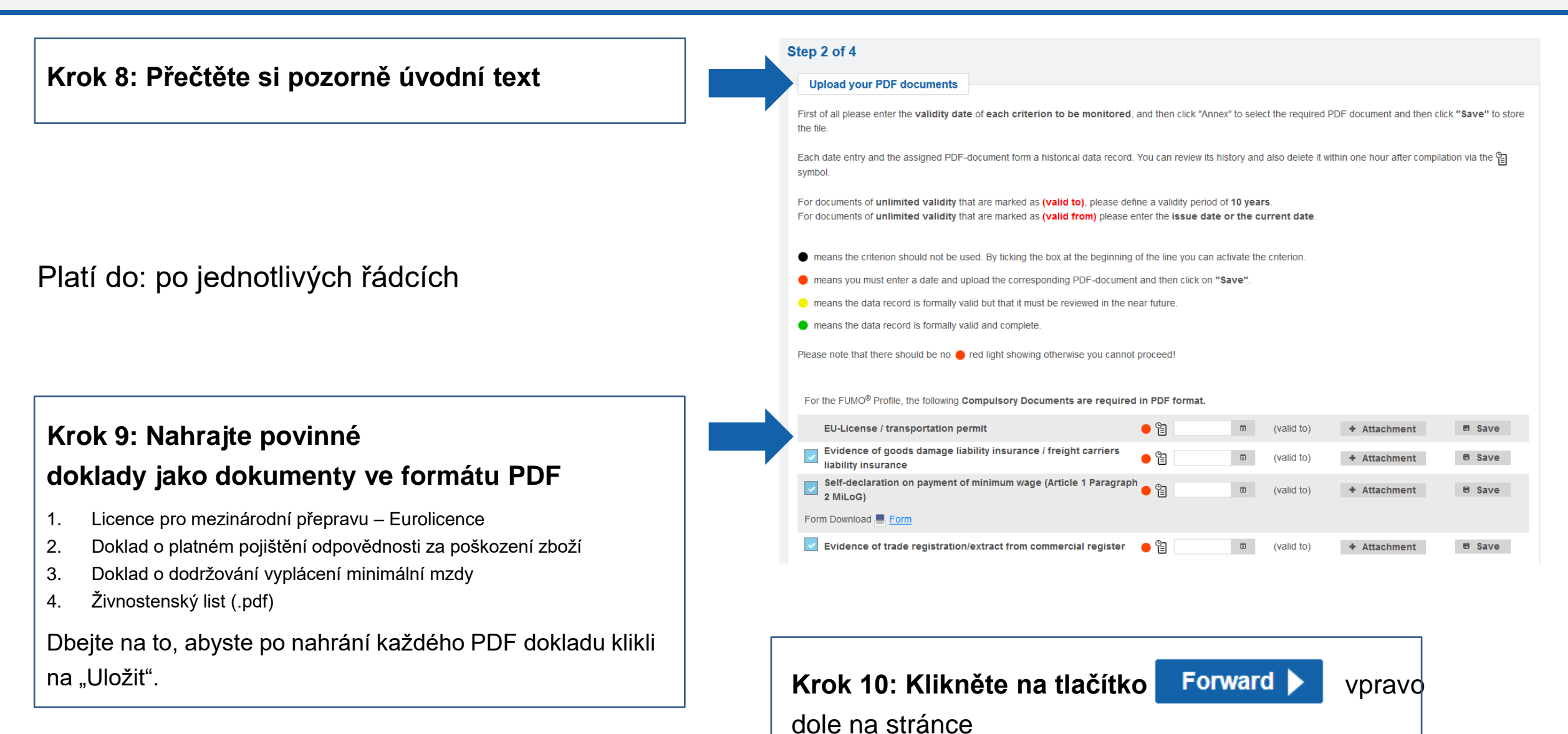

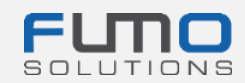

Krok 11: Zvolte "Es ist kein Kurzaudit erwünscht"

Krok 12: Specifikujte své služby, kontaktní osoby a vztahy se zeměmi (nepovinné), pokud si přejete, aby si tyto údaje mohli prohlížet stávající i budoucí klienti.

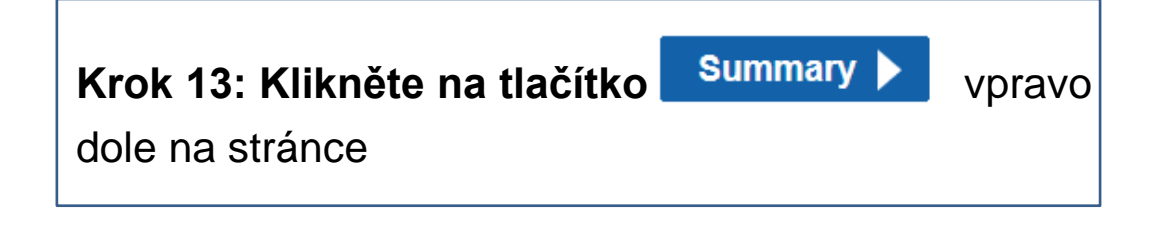

| Contraction                     | approved                                                                    |                             |                                   |                              |                     |             |      |
|---------------------------------|-----------------------------------------------------------------------------|-----------------------------|-----------------------------------|------------------------------|---------------------|-------------|------|
| Werden Sie                      | SCHUNCK approved!                                                           |                             |                                   |                              |                     |             |      |
| Zusammen mit u<br>SCHUNCK appro | nserem Partner der Oskar S<br>oved Siegels an.<br>en alle FUMO Kunden durct | Schunck GmbH & Co. KG bi    | ieten wir Ihren<br>n Kurzaudit er | ein Kurzaudit zur<br>langen. | Erlangung des       | SCHUNCK APP | oved |
|                                 | n konnen uns alternativ zum                                                 | Kurzaudit auch ihre versici | nerungsnumm                       | ier übermittein.             |                     |             |      |
| Es ist kein                     | Kurzaudit erwünscht                                                         | hH & Co. KC versichert      |                                   |                              |                     |             |      |
| Wir möcht                       | en am Kurzaudit teilnehm                                                    | en und das SCHUNCK aj       | pproved Sieg                      | gel erhalten                 |                     |             |      |
|                                 |                                                                             |                             |                                   |                              |                     |             |      |
| Services                        |                                                                             |                             |                                   |                              |                     |             |      |
|                                 | type of transport                                                           |                             |                                   |                              | Own vehicles        |             |      |
|                                 |                                                                             |                             | Edit                              |                              |                     |             |      |
|                                 | prefered sectors                                                            |                             | Edit                              |                              | Number of Venicles  | 5           |      |
|                                 | mode of transport                                                           |                             | Luit                              |                              | tune of vehicle     |             |      |
|                                 | mode of transport                                                           |                             | Edit                              |                              | type of vehicle     |             |      |
|                                 |                                                                             |                             | _                                 |                              | design of vehicle   |             |      |
|                                 |                                                                             |                             |                                   |                              |                     |             |      |
|                                 | storage type                                                                |                             |                                   |                              | design detail of ve | hicle       |      |
|                                 | storage type                                                                |                             | Edit                              |                              | design detail of ve |             |      |
| 0-0                             | O                                                                           |                             |                                   |                              |                     |             |      |
|                                 | work?                                                                       |                             |                                   |                              | equipment of vehic  | le          |      |
|                                 |                                                                             |                             | Edit                              |                              |                     |             |      |
|                                 |                                                                             |                             |                                   |                              |                     |             |      |
| Contact per                     | rsons                                                                       |                             |                                   |                              |                     |             |      |
| Search all fiel                 | ds                                                                          |                             |                                   |                              |                     |             | G    |
| Search all lie                  | Name                                                                        | Position                    |                                   | E-mail                       | address             | Phone       |      |
|                                 |                                                                             |                             |                                   |                              |                     |             |      |
| No entries four                 | nd                                                                          |                             |                                   |                              |                     |             |      |
|                                 |                                                                             |                             |                                   |                              |                     |             |      |

## Krok 14: Dbejte na to, aby byla provedena volba ze zvýrazněných možností

V těchto možnostech by již měla být připravena předvolba

Vaší společnosti nevznikají žádné náklady, ty nese Kaufland Stiftung & Co. KG.

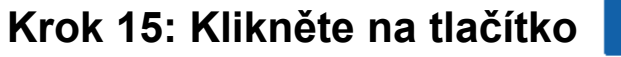

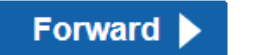

Step 4 of 4

Sponsor

Selection of package

Registration will be done as

There is no sponsor favored (price will encrease)

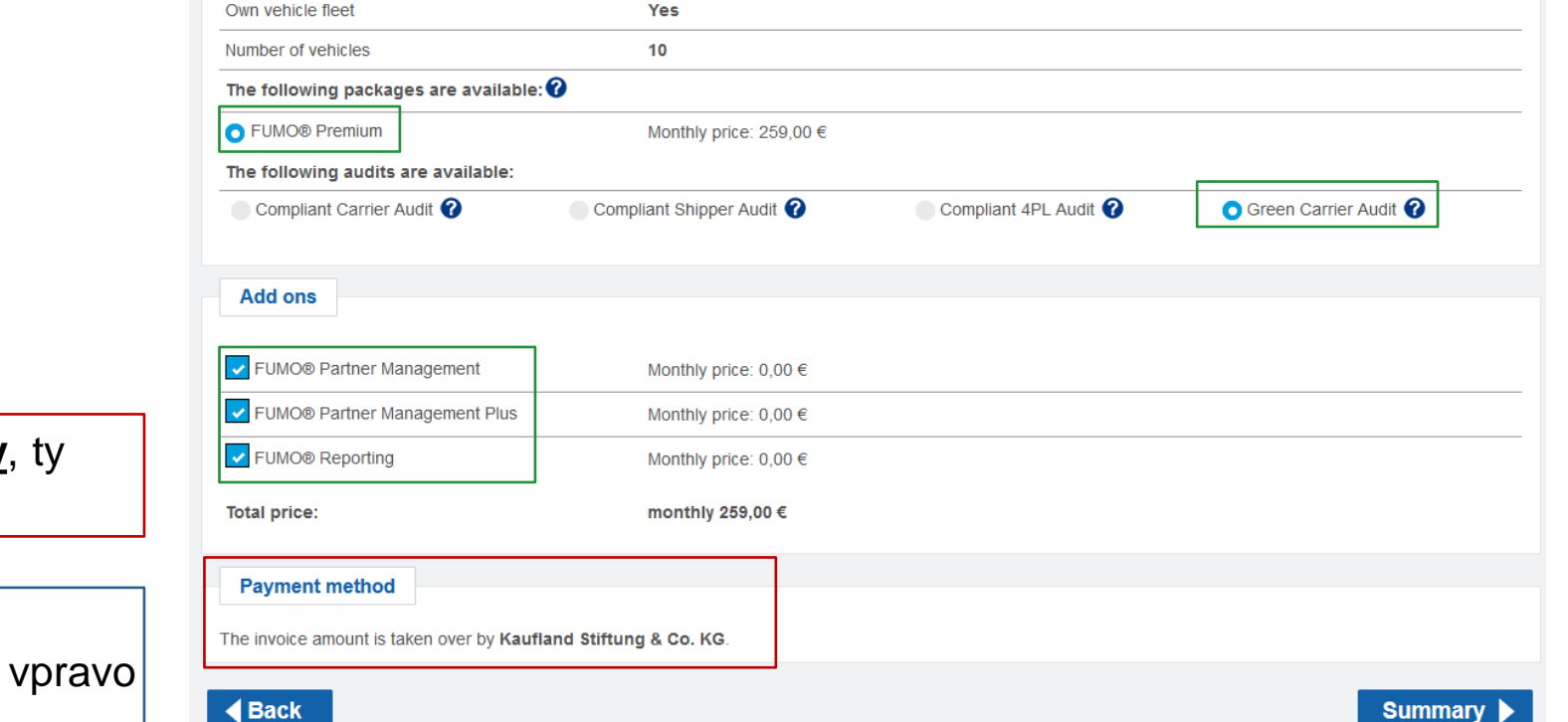

Carrier

dole na stránce

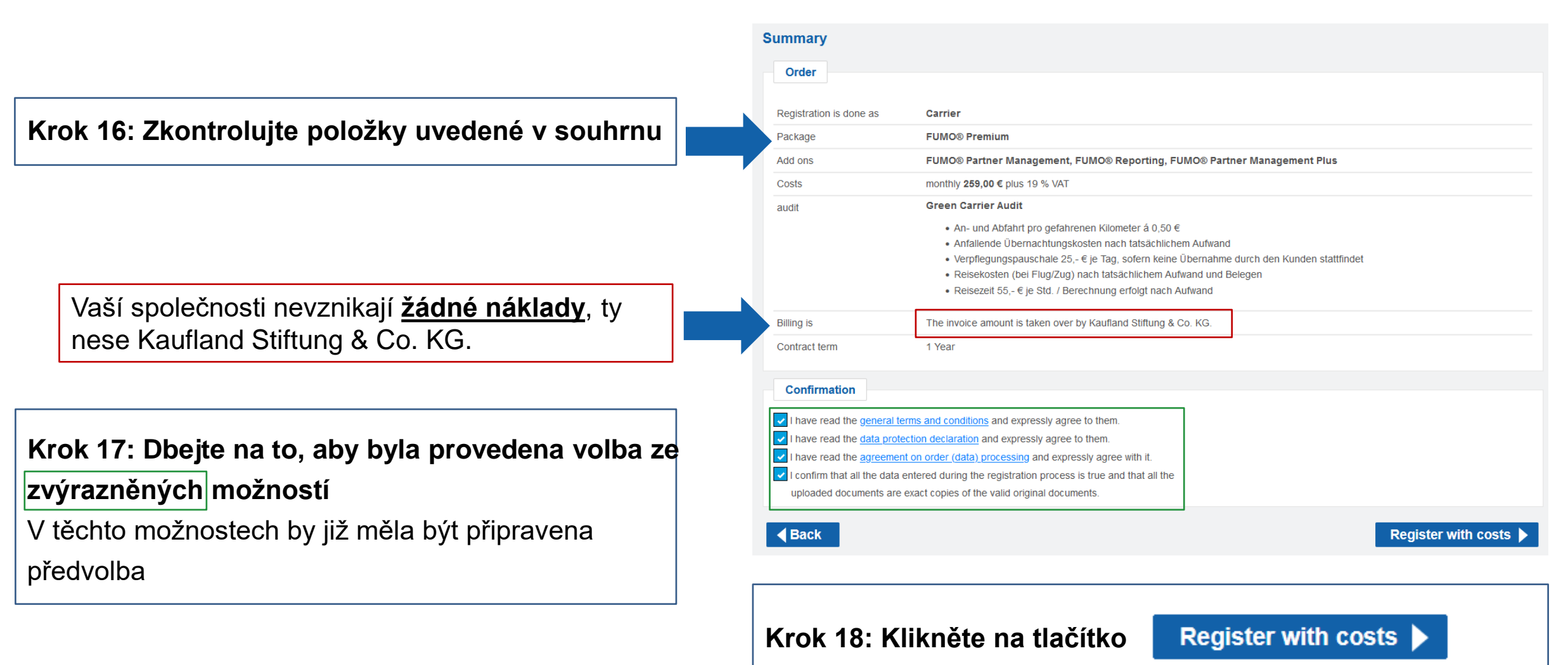

vpravo dole na stránce

Až dokončíte krok 18, objeví se zpráva, že jsme vám odeslali e-mail na dříve zadanou e-mailovou adresu.

## Krok 19: Jděte do své e-mailové aplikace a

vyhledejte e-mail, který jste obdrželi z e-mailové

adresy registration@fumo-solutions.com

s předmětem

## "Potvrzení vaší objednávky FUMO®"

Nezapomeňte, že v e-mailu je uvedeno také vaše zákaznické číslo, které budete potřebovat pro přihlašování na naši platformu.

#### Thank you for your registration

#### The registration is now complete

We have sent you a summary of the order by e-mail. To login you need your customer number, please refer to the e-mail.

You can now login here.

#### Confirmation of your FUMO® order

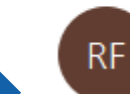

registration@fumo-solutions.com

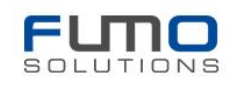

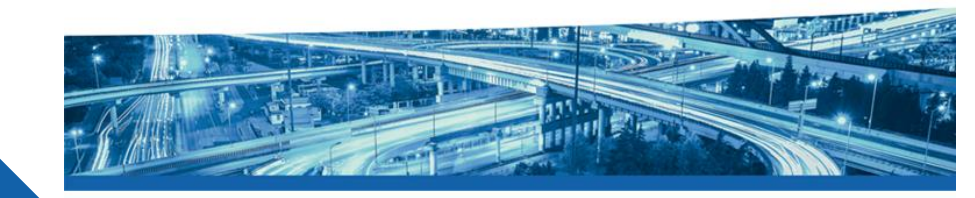

Good day,

Thank you for your registration at FUMO®, the order is now complete.

#### Your company name is:

Your customer number is:

The customer number is required for login on https://www.fumo-solutions.com.

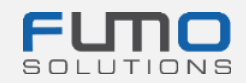

## Krok 20: Jděte na www.fumo-

solutions.com

a **přihlaste se** svým **zákaznickým číslem** (krok 19), **uživatelským jménem** a **heslem** (krok 1).

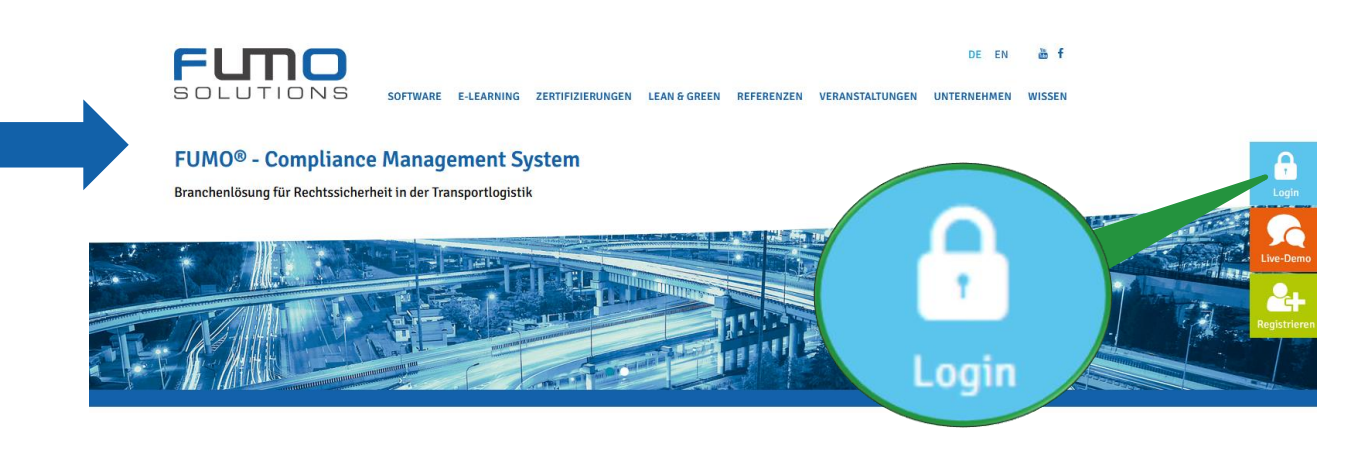

Pokračujte podle Pokynů 2.

## Děkujeme vám za vaši registraci na FUMO®!

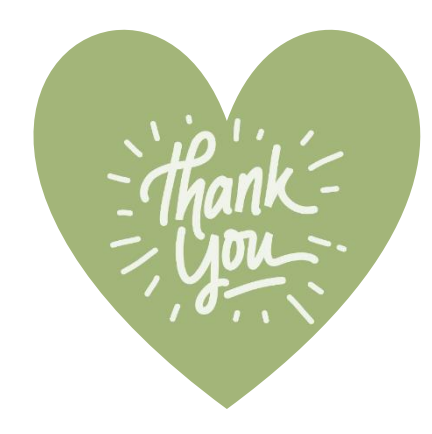

V případě jakýchkoli dotazů se neváhejte obrátit na naši podporu.

Telefon: +49 (0)7348 40 71 72 0

- E-mail: info@fumo-solutions.com
- Web: <u>www.fumo-solutions.com</u>